## **Uploading Phone Bank Target & Volunteer** Lists

You will need to prepare two (2) files, one file for your targets and one file for your volunteers. Each file must be formatted as follows:

- .csv or .xls (Excel 97-2003) format
- One column contains 9-digit NRDS ID, one column contains name

| HOME DASHBOARD                                                                                               | FILE                                         | SEARCH                                                          | ACTIVITIES                                           | EVENTS                                     |
|----------------------------------------------------------------------------------------------------|----------------------------------------------|-----------------------------------------------------------------|------------------------------------------------------|--------------------------------------------|
| Quick Search<br>Search<br>Individual                                                                         | Create<br>New Ir<br>New O<br>New Le<br>New C | New Record<br>ndividual<br>rganization<br>egislator<br>ommittee | Ctrl+Alt+I<br>Ctrl+Alt+O<br>Ctrl+Alt+L<br>Ctrl+Alt+M | in indivie<br>tegorie                      |
| Quick Entry       Ctrl+,         Use Quick Entry to input records with speed and accuracy.       Quick Entry | New R<br>New D<br>New Pl<br>New A            | eceipt<br>isbursement.<br>ledge<br>ctivity                      | •••<br>••<br>••                                      | oup                                        |
|                                                                                                    | Tools<br>Batche<br>Impor<br>Pledge<br>Web-f  | es<br>t Manager<br>e Programs<br>form Builder                   | ==                                                   | 2 NAR I<br>adership<br>ate Pres<br>e Group |

1. Go to File – Import Manager.

## 2. Click Start New Import

START NEW IMPORT (WITH NEW SETTINGS):

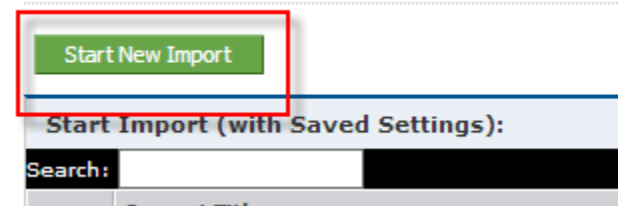

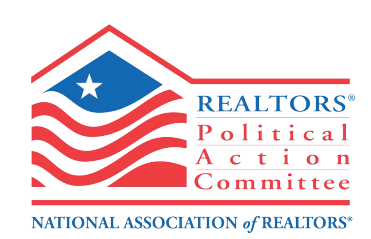

3. Click the **Browse** button to select your source file. Leave import type as **Individual**, type in the **Import Title**, and select the **Federated Group** (this is your Local Association 4 digit ID. E.g. AK – (1005). If you are with a State Association, select the State Association 3 digit ID. Eg. AK:802)

Then check the box **"first row contains colum headings.**" There can be no spaces above the first row of headings.

| STEP 1: SELECT YOU                                                                  | JR DATA FILE                                                                                               |                                                                                                 |
|-------------------------------------------------------------------------------------|----------------------------------------------------------------------------------------------------|-------------------------------------------------------------------------------------------------|
| Select the source file t<br>- View our <b>Sample Pr</b><br>single import file is 50 | that contains the data you wish to bring in and de<br>reformatted Files for examples on how to setu<br>MB. | scribe the file and data types.<br>o your import file(s). The maximum supported file size for a |
|                                                                                     | Tucson Test Group.csv                                                                                      | Upload New                                                                                      |
| Source File:                                                                        | L                                                                                                    |                                                                                                 |
|                                                                                     | (Max File Size: 50MB)                                                                                      |                                                                                                 |
| Import Type                                                                         | Individual                                                                                                 |                                                                                                 |
| Import Title:                                                                       | Tucson Test Group                                                                                          |                                                                                                 |
| Description:                                                                        |                                                                                                    |                                                                                                 |
| Federated Group:                                                                    | AZ - (1480)<br>CA - (1965)                                                                                 | τ.                                                                                              |

First row contains column headings. (Not valid for .DBF files)

|                                                                                                    | Next Cancel                           |
|----------------------------------------------------------------------------------------------------|---------------------------------------|
| 4. Click <b>NEXT</b>                                                                                                  |                                       |
| <ol> <li>You will now be taken to the Confirm Your File step. This show<br/>your import group. Click NEXT.</li> </ol> | ws you a preview of                   |
| STEP 2: CONFIRM YOUR FILE                                                                                             |                                       |
| Confirm that your source data is properly formatted, is being accurately interpreted by the i<br>records is accurate. | import wizard, and that the number of |

| Import Name: 2014 Association Management Committee        |  |
|-----------------------------------------------------------|--|
| Source File: Copy of 2014 Association Management Cmte.xls |  |
| Source File Type: XLS                                     |  |
| Destination Data Type: 🚨 Individual                       |  |
| Number of Records: 17                                     |  |

- 6. Now you must map your data.
  - a. Select the row with the NRDS number (in the **Source Preview Column**), and under the **Field Data Type** menu, select **Basic Info**.
  - b. This will prompt a window in the destination field, select **Source ID** from the menu.

| DATA MAPPING:              |                          |  |                 |                   |     |            |            |  |
|----------------------------|--------------------------|--|-----------------|-------------------|-----|------------|------------|--|
| Source Column              | Source Line<br>Preview 1 |  | Field Data Type | Destination Field | Def | ault Email | Validation |  |
| (1) E-Mail Display<br>Name | Marlys Lien              |  | Do not Import 💂 |                   |     |            |            |  |
| (2) First Name             | Marlys                   |  | Do not Import 💂 |                   |     |            |            |  |
| (3) Last Name              | Lien                     |  | Do not Import 💂 |                   |     |            |            |  |
| (4) E-MailAddress          | mrtylien@eoni.com        |  | Do not Import 💂 |                   |     |            |            |  |
| (5) NRDSMember_id          | 698000041                |  | Basic Info 🔍    | Source ID         | Ţ   |            |            |  |

 Type in the name of your list under the header Step 4B: Assign to List, and click Add New List. When you get the confirmation "List Has Been Added" click Next.

| Aristotle 360 Import Wizard<br>This wizard allows you to import a list of individuals, organizations, committees, transactions and other related records. |                                                                                                    |  |  |  |
|----------------------------------------------------------------------------------------------------|----------------------------------------------------------------------------------------------------|--|--|--|
| STEP 4A: ASSIGN TO GROU                                                                                                    | IP                                                                                                    |  |  |  |
| Assign the records from your<br>groups, or use data from you<br>Add All Imported to Belo                                                                  | source data file to a group or to multiple groups. You may use existing groups in the system, create new<br>ir source data file to assign the groups. This step is optional.           Add New Category         Add New Group           wy Selected Groups         Arce |  |  |  |
| STEP 4B: ASSIGN TO LIST<br>Assign the records from your                                                                                                   | source data file to a New List. This step is optional.                                                                                                    |  |  |  |

8. Following criteria in the Record Matching page:

## ADDING NEW Create Non-Existing Individuals Ignore Non-Existing Individuals SOURCE ID UPDATING EXISTING Opdate Individual Info source ID Do Not Update Individual Info MATCHING CRITERIA First Name, Last Name, Source ID First Name, Last Name, Address Line First Name, Last Name Source ID oter 10 First Name, Last Name, Address Line First Name, Last Name, Zip5 ADDRESS VALIDATION 🔲 Validate address with latest district inf

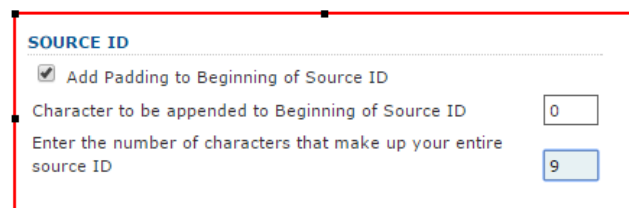

9. Enter your email into the **Email Notification** field. Click **FINISH**, you do not need to save settings.

| FINAL STEP                                                      |                                                                                                    |
|-----------------------------------------------------------------|----------------------------------------------------------------------------------------------------|
| Clicking the Finish button will<br>tructure later on. Also make | start the import procedure. Please make sure to save your settings if you will reuse the same data<br>sure to type in your email address, so we can send you a detailed report about your import. |
| SAVE SETTINGS:                                                  |                                                                                                    |
| Save As (Name):                                                 | Save Settings                                                                                                    |
| Description                                                     |                                                                                                    |
| EMAIL NOTIFICATION:                                             |                                                                                                    |
| Send Email to:                                                  | jennifer.hamilton@aristotle.com                                                                                                    |
|                                                                 |                                                                                                    |

| Previous Finish | Cancel |  |
|-----------------|--------|--|
|                 |        |  |